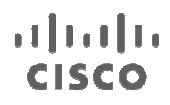

# Cisco VM-FEX Best Practices for VMware ESX Environment

# **Deployment Guide**

December 2011

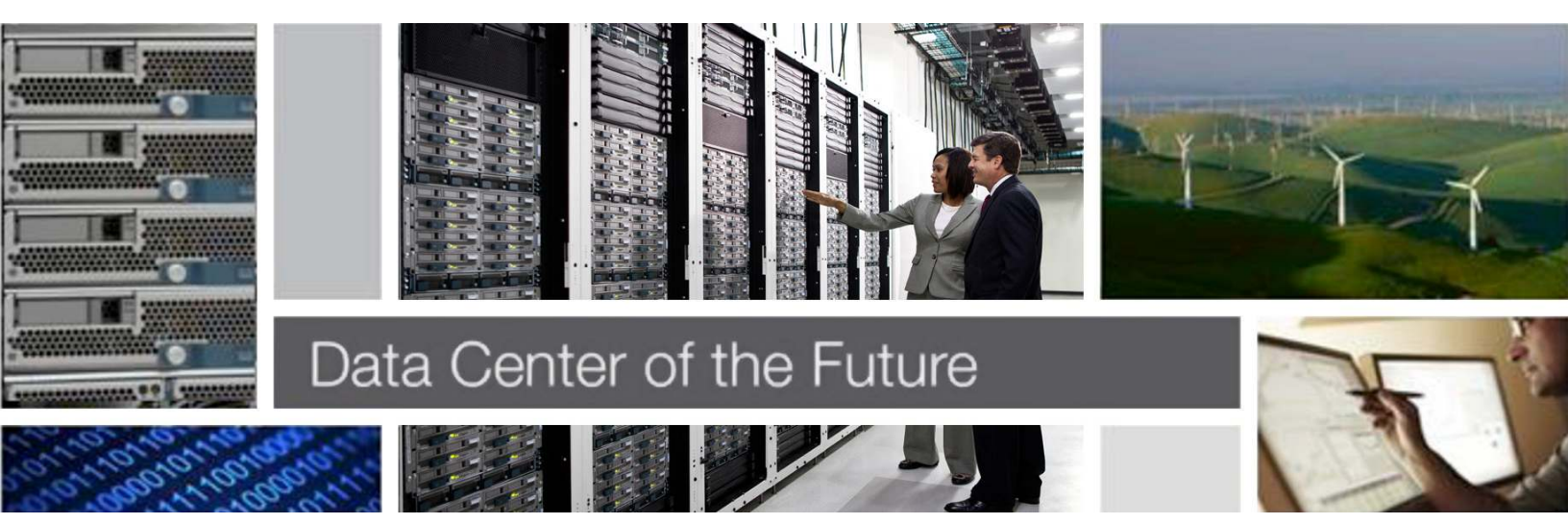

# Contents

| 1        | Executive Summary.                                                | 3   |
|----------|-------------------------------------------------------------------|-----|
|          | 1.1 Target Audience<br>1.2 Introduction                           | . 3 |
| 2        | Cisco UCS VM-FEX Best Practices                                   | . 4 |
|          | 2.1 Scale Considerations for static vNICs/vHBAs and Dynamic vNICs | . 4 |
|          | 2.2 Defining Dynamic vNICs polices                                | . 9 |
|          | 2.3 Service Profile creation for Full / Half Width blades         | 10  |
|          | 2.4 VM-FEX with VMDirectPath (UPT)                                | 11  |
|          | 2.5 VMDirectPath Sizing                                           | 13  |
| <u>3</u> | References                                                        | 18  |

# **1 Executive Summary**

### **1.1 Target Audience**

The target audience for this guide includes, sales engineers, field consultants, professional services, IT managers, partner engineering, and customers who want to deploy Cisco VM-FEX for VMware ESX Environment.

### **1.2 Introduction**

Cisco Virtual Machine Fabric Extender (VM-FEX) is a Cisco technology that addresses management and performance concerns in a data center by unifying physical and virtual switch management. The Cisco VM-FEX collapses virtual and physical networking into a single infrastructure. This unified infrastructure enables data center administrators to provision, configure, manage, monitor, and diagnose virtual machine network traffic and bare metal network traffic.

The Cisco VM-FEX significantly reduces the number of network management points, enabling both physical and virtual network traffic to be treated in a consistent policy driven manner.

The VM-FEX software extends Cisco fabric extender technology to the virtual machine with the following capabilities:

- · Each virtual machine includes a dedicated interface on the parent switch
- All virtual machine traffic is sent directly to the dedicated interface on the switch
- · The software-based switch in the hypervisor is eliminated

Figure 1. Extension of Fabric Extender Technology with Fabric Interconnects Using VM-FEX

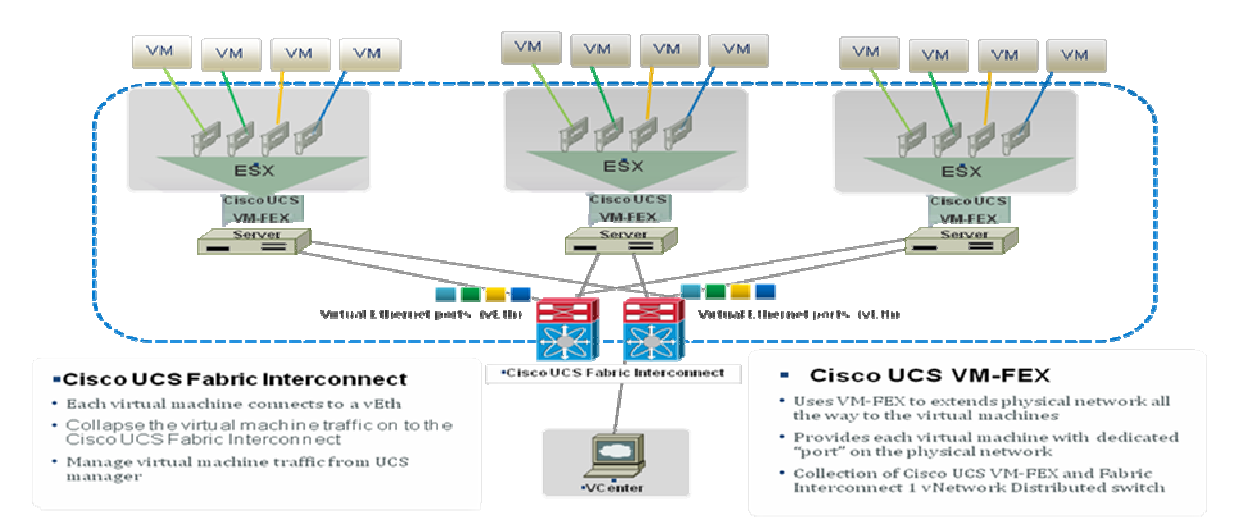

Figure 1 shows the extension of Fabric Extender technology with Fabric interconnects using VM-FEX. The Cisco Virtual Machine Fabric Extender (VM-FEX) technology extends Cisco Fabric Extender technology all the way to the virtual machine. Each virtual machine gets a dedicated interface on the parent switch (virtual Ethernet port). All virtual machine traffic is sent directly to the dedicated interface on the switch. VM-FEX eliminates the software based switch within the hypervisor by providing individual virtual machine virtual ports on the physical network switch. Virtual machine traffic is sent

directly to the upstream physical network switch, which takes full responsibility for virtual machine switching and policy enforcement. This approach leads to consistent treatment for all network traffic, virtual or physical. VM-FEX consolidates virtual and physical switching layers into a single layer and reduces the number of network management points by an order of magnitude. The following are the benefits of VM-FEX:

- Simplicity
  - One infrastructure for virtual and physical resource provisioning, management, monitoring and troubleshooting
  - · Consistent features, performance and management for virtual and physical infrastructure
- Robustness
  - Programmability, ability to re-number VLANs without disruptive changes
  - Trouble shooting & Traffic engineering VM traffic from the physical network
- Performance
  - VMDirectPath with vMotion provides near bare metal I/O performance
  - Line rate traffic to the virtual machine

# 2 Cisco UCS VM-FEX Best Practices

This guide covers the following topics along with the recommended settings for best performance and a trouble free environment.

- Scale considerations for static vNIC/vHBA and Dynamic vNICs
- Defining Dynamic vNICs polices
- Service Profile creation for Full / Half Width blades
- VM-FEX VMDirectPath (UPT) mode
- VMDirectPath Sizing

# 2.1 Scale Considerations for static vNICs/vHBAs and Dynamic vNICs

#### 2.1.1 Discovery Policy

Chassis Discovery Policy defines the number of Fabric Extender (IOM) port links available for all the blades in Chassis. These port links are used to access the Fabric Interconnect for all operations.

The maximum number of Virtual Interfaces (VIF) that can be defined on Cisco VIC Adapters depends on the maximum number of port links available on the Fabric Extender. In a single chassis environment, the number of port links is determined by the chassis discovery policy. However, in environments where there is more than two chassis managed by a single Fabric Interconnect, the number of available port links can vary with the availability of ports on the Fabric Interconnect

Figure 2 shows the method to define Discovery Policy.

| radic Summary                                                                                                    | 📑 Ġ 🍩 🚨 New 👻 🙀 Options 🛛 🚱 🕕 📥 Pending Activities 🛛 🙆 Exit.                                                                                                    | cisco                                                                                                    |
|----------------------------------------------------------------------------------------------------|----------------------------------------------------------------------------------------------------|----------------------------------------------------------------------------------------------------|
|                                                                                                    | >> 🛱 Equipment                                                                                                    | Se Equipment                                                                                                    |
| 2 43 8                                                                                                    | 🛱 Main Topology View 💷 Fabric Interconnects 🥪 Servers 🧹 Thermal 🎕 Decommissioned 🚔 Firmware Management 📅 Policies 💦 Faults                                                                                                    |                                                                                                    |
| Equipment Servers LAN SAN VM Admin                                                                                                    | Global Policies Autoconfig Policies Server Inheritance Policies Blade Server Discovery Policies SEL Policy Power Groups                                                                                                    | 1                                                                                                    |
| Filter:     All       Classis     Classis       Classis     Structure       Structure     Structure       Structure     Structure       Rack-Mounts     Structure       FX     Structure       Fairs     Structure       Structure     Structure       Filter:     Fairs | Chassis Discovery Folky<br>Action: Units<br>Rack Server Discovery Link<br>Action: Immediate. Liga: Advanueleged<br>Scrub Policy: end: set> •<br>Power Policy<br>Redundancy: Non Redundant. n+1 Grid<br>MAC Address Table Aging<br>Aging Time: Never Mode Default other<br>Clobal Power Allocation Policy<br>Alocation Method: Manual Blade Level Cap Policy Driven Chassis Group Cap |                                                                                                    |
|                                                                                                    |                                                                                                    | and the second second se |

#### Figure 2. Chassis Discovery Policy Setting Window

Table 1 provides the scaling information on the number of VIFs that can be created with the following considerations:

- With or without Jumbo frames
- A combination of Fabric Interconnects (6100 / 6200) and Fabric Extenders (2104 / 2208)
- · Number of static and dynamic vNICs and vHBAs on Cisco VIC Adapters
- ESX version 4.1 and above

| Fabric<br>Interconnec<br>t | Fabric<br>Extender<br>s | Chassis<br>UPLINK<br>S | Num<br>VIC<br>Car<br>d | Num<br>Static<br>vNICs | Num<br>vHBA<br>s |   | Maximu<br>m<br>Dynamic<br>vNICs |    | Total<br>VIFs<br>(Static<br>Dynam<br>c)<br>vNICs<br>FC<br>vHBAs | -/ 2<br>ni 2<br>/ 1<br>5 1 | ESX<br>I.0<br>J3 –<br>I.1 –<br>I.0i<br>J3 –<br>I.1iU<br>Max<br>/IFs | ESX 5<br>Max<br>VIFs | 5.0 |
|----------------------------|-------------------------|------------------------|------------------------|------------------------|------------------|---|---------------------------------|----|-----------------------------------------------------------------|----------------------------|---------------------------------------------------------------------|----------------------|-----|
| 6100                       | 2104                    | 1                      | 1                      | 2                      | 2                | 9 |                                 | 13 | 3                                                               |                            | 58                                                                  | 58                   |     |
|                            |                         |                        |                        |                        |                  |   |                                 |    |                                                                 | MTU<br>9000                | 4                                                                   | MTU<br>9000          | 58  |

 Table 1.
 Scaling Information of Virtual Interfaces

| Fabric<br>Interconnec<br>t | Fabric<br>Extender<br>s | Chassis<br>UPLINK<br>S | Num<br>VIC<br>Car<br>d | Num<br>Static<br>vNICs | Num<br>vHBA<br>s | Maximu<br>m<br>Dynam<br>vNICs | I Total<br>VIFs<br>C (Stati<br>Dynau<br>c)<br>VNICs<br>FC<br>VHBA | c / 4<br>mi 4<br>s / 4<br>s 4 | ESX<br>4.0<br>J3 –<br>4.1 –<br>4.0i<br>J3 –<br>4.1iU<br>I<br>Max<br>/IFs | ESX<br>Max<br>VIFs | 5.0 |
|----------------------------|-------------------------|------------------------|------------------------|------------------------|------------------|-------------------------------|-------------------------------------------------------------------|-------------------------------|--------------------------------------------------------------------------|--------------------|-----|
|                            |                         |                        |                        |                        |                  |                               |                                                                   | MTU<br>1500                   | 54                                                                       | MTU<br>1500        |     |
| 6100                       | 2104                    | 1                      | 2                      | 4                      | 2                | 7                             | 13                                                                | 5                             | 58                                                                       | 58                 |     |
|                            |                         |                        |                        |                        |                  |                               |                                                                   | MTU<br>9000                   | 4                                                                        | MTU<br>9000        | 58  |
|                            |                         |                        |                        |                        |                  |                               |                                                                   | MTU<br>1500                   | 54                                                                       | MTU<br>1500        |     |
| 6100                       | 2104                    | 2                      | 1                      | 2                      | 2                | 24                            | 28                                                                | 5                             | 58                                                                       | 58                 | 3   |
|                            |                         |                        |                        |                        |                  |                               |                                                                   | MTU<br>9000                   | 4                                                                        | MTU<br>9000        | 58  |
|                            |                         |                        |                        |                        |                  |                               |                                                                   | MTU<br>1500                   | 54                                                                       | MTU<br>1500        |     |
| 6100                       | 2104                    | 2                      | 2                      | 4                      | 2                | 22                            | 28                                                                | 5                             | 58                                                                       | 11                 | 6   |
|                            |                         |                        |                        |                        |                  |                               |                                                                   | MTU<br>9000                   | 4                                                                        | MTU<br>9000        | 58  |
|                            |                         |                        |                        |                        |                  |                               |                                                                   | MTU<br>1500                   | 54                                                                       | MTU<br>1500        | 58  |
| 6100                       | 2104                    | 4                      | 1                      | 2                      | 2                | 54                            | 58                                                                | 5                             | 58                                                                       | 58                 | 3   |
|                            |                         |                        |                        |                        |                  |                               |                                                                   | MTU<br>9000                   | 4                                                                        | MTU<br>9000        | 58  |
|                            |                         |                        |                        |                        |                  |                               |                                                                   | MTU<br>1500                   | 54                                                                       | MTU<br>1500        |     |
| 6100                       | 2104                    | 4                      | 2                      | 4                      | 2                | 52                            | 58                                                                | 5                             | 58                                                                       | 11                 | 6   |
|                            |                         |                        |                        |                        |                  |                               |                                                                   | MTU<br>9000                   | 4                                                                        | MTU<br>9000        | 58  |

| Fabric<br>Interconnec<br>t | Fabric<br>Extender<br>s | Chassis<br>UPLINK<br>S | Num<br>VIC<br>Car<br>d | Num<br>Static<br>vNICs | Num<br>vHBA<br>s | Maximu<br>m<br>Dynamic<br>vNICs | Total<br>VIFs<br>(Static<br>Dynar<br>c)<br>vNICs<br>FC<br>vHBA | ; / 2<br>ni 2<br>/ 2<br>s 1 | ESX<br>I.0<br>J3 –<br>I.1 –<br>I.0<br>J3 –<br>I.1<br>Max<br>/IFs | ESX<br>Max<br>VIFs | 5.0 |
|----------------------------|-------------------------|------------------------|------------------------|------------------------|------------------|---------------------------------|----------------------------------------------------------------|-----------------------------|------------------------------------------------------------------|--------------------|-----|
|                            |                         |                        |                        |                        |                  |                                 |                                                                | MTU<br>1500                 | 54                                                               | MTU<br>1500        | 58  |
| 6100                       | 2208                    | 8                      | 1                      | 2                      | 2                | 112                             | 116                                                            | 5                           | 8                                                                | 110                | 6   |
|                            |                         |                        |                        |                        |                  |                                 |                                                                | MTU<br>9000                 | 4                                                                | MTU<br>9000        | 58  |
|                            |                         |                        |                        |                        |                  |                                 |                                                                | MTU<br>1500                 | 54                                                               | MTU<br>1500        | 58  |
| 6100                       | 2208                    | 8                      | 2                      | 4                      | 2                | 110                             | 116                                                            | 5                           | 8                                                                | 11                 | 6   |
|                            |                         |                        |                        |                        |                  |                                 |                                                                | MTU<br>9000                 | 4                                                                | MTU<br>9000        | 58  |
|                            |                         |                        |                        |                        |                  |                                 |                                                                | MTU<br>1500                 | 54                                                               | MTU<br>1500        | 58  |
| 6200                       | 2104                    | 1                      | 1                      | 2                      | 2                | 57                              | 61                                                             | 5                           | 68                                                               | 11                 | 6   |
|                            |                         |                        |                        |                        |                  |                                 |                                                                | MTU<br>9000                 | 4                                                                | MTU<br>9000        | 58  |
|                            |                         |                        |                        |                        |                  |                                 |                                                                | MTU<br>1500                 | 54                                                               | MTU<br>1500        | 58  |
| 6200                       | 2104                    | 1                      | 2                      | 4                      | 2                | 54                              | 61                                                             | 5                           | 8                                                                |                    | 116 |
|                            |                         |                        |                        |                        |                  |                                 |                                                                | MTU<br>9000                 | 4                                                                | MTU<br>9000        | 58  |
|                            |                         |                        |                        |                        |                  |                                 |                                                                | MTU<br>1500                 | 54                                                               | MTU<br>1500        | 58  |
| 6200                       | 2104                    | 2                      | 1                      | 2                      | 2                | 112                             | 116                                                            | 5                           | 8                                                                | 11                 | 6   |
|                            |                         |                        |                        |                        |                  |                                 |                                                                | MTU<br>9000                 | 4                                                                | MTU<br>9000        | 58  |

| Fabric<br>Interconnec<br>t | Fabric<br>Extender<br>s | Chassis<br>UPLINK<br>S | Num<br>VIC<br>Car<br>d | Num<br>Static<br>vNICs | Num<br>vHBA<br>s | Maximu<br>m<br>Dynamic<br>vNICs | Total<br>VIFs<br>(Static<br>Dynar<br>c)<br>vNICs<br>FC<br>vHBA | :/ 4<br>ni 4<br>/ 4<br>s 1 | ESX<br>1.0<br>J3 –<br>1.1 –<br>1.0i<br>J3 –<br>1.1iU<br>Max<br>/IFs | ESX<br>Max<br>VIFs | 5.0 |
|----------------------------|-------------------------|------------------------|------------------------|------------------------|------------------|---------------------------------|----------------------------------------------------------------|----------------------------|---------------------------------------------------------------------|--------------------|-----|
|                            |                         |                        |                        |                        |                  |                                 |                                                                | MTU<br>1500                | 54                                                                  | MTU<br>1500        | 58  |
| 6200                       | 2104                    | 2                      | 2                      | 4                      | 2                | 110                             | 116                                                            | 5                          | 8                                                                   | 110                | 6   |
|                            |                         |                        |                        |                        |                  |                                 |                                                                | MTU<br>9000                | 4                                                                   | MTU<br>9000        | 58  |
|                            |                         |                        |                        |                        |                  |                                 |                                                                | MTU<br>1500                | 54                                                                  | MTU<br>1500        | 58  |
| 6200                       | 2104                    | 4                      | 1                      | 2                      | 2                | 112                             | 116                                                            | 5                          | 8                                                                   | 11                 | 6   |
|                            |                         |                        |                        |                        |                  |                                 |                                                                | MTU<br>9000                | 4                                                                   | MTU<br>9000        | 58  |
|                            |                         |                        |                        |                        |                  |                                 |                                                                | MTU<br>1500                | 54                                                                  | MTU<br>1500        | 58  |
| 6200                       | 2104                    | 4                      | 2                      | 4                      | 2                | 110                             | 116                                                            | 5                          | 8                                                                   | 11                 | 6   |
|                            |                         |                        |                        |                        |                  |                                 |                                                                | MTU<br>9000                | 4                                                                   | MTU<br>9000        | 58  |
|                            |                         |                        |                        |                        |                  |                                 |                                                                | MTU<br>1500                | 54                                                                  | MTU<br>1500        | 58  |
| 6200                       | 2208                    | 1                      | 1                      | 2                      | 2                | 57                              | 61                                                             | 5                          | 8                                                                   | 11                 | 6   |
|                            |                         |                        |                        |                        |                  |                                 |                                                                | MTU<br>9000                | 4                                                                   | MTU<br>9000        | 58  |
|                            |                         |                        |                        |                        |                  |                                 |                                                                | MTU<br>1500                | 54                                                                  | MTU<br>1500        | 58  |
| 6200                       | 2280                    | 1                      | 2                      | 4                      | 2                | 55                              | 61                                                             | 5                          | 8                                                                   | 11                 | 6   |
|                            |                         |                        |                        |                        |                  |                                 |                                                                | MTU<br>9000                | 4                                                                   | MTU<br>9000        | 58  |

| Fabric<br>Interconnec<br>t | Fabric<br>Extender<br>s | Chassis<br>UPLINK<br>S | Num<br>VIC<br>Car<br>d | Num<br>Static<br>vNICs | Num<br>vHBA<br>s | Maximu<br>m<br>Dynamic<br>vNICs | Total<br>VIFs<br>(Static<br>Dynan<br>c)<br>vNICs<br>FC<br>vHBAs | :/ 4<br>ni 4<br>/ 4<br>5 1 | ESX<br>4.0<br>J3 –<br>4.1 –<br>4.0i<br>J3 –<br>4.1iU<br>I<br>Max<br>/IFs | ESX S<br>Max<br>VIFs | 5.0 |
|----------------------------|-------------------------|------------------------|------------------------|------------------------|------------------|---------------------------------|-----------------------------------------------------------------|----------------------------|--------------------------------------------------------------------------|----------------------|-----|
|                            |                         |                        |                        |                        |                  |                                 |                                                                 |                            | 54                                                                       |                      | 58  |
|                            |                         |                        |                        |                        |                  |                                 |                                                                 | MTU                        |                                                                          | MTU                  |     |
|                            |                         |                        |                        |                        |                  |                                 |                                                                 | 1500                       |                                                                          | 1500                 |     |

**Note:** These numbers are applicable to Cisco UCS 2.0 and ESXi 5.0 and they are consistent with Cisco UCSM 2.0 configuration limits. For more information on the configuration limits see : <a href="http://www.cisco.com/en/US/docs/unified\_computing/ucs/sw/configuration\_limits/2.0/b\_UCS\_Configuration\_limits\_2\_0/b\_UCS\_Configuration\_limits\_2\_0.html">http://www.cisco.com/en/US/docs/unified\_computing/ucs/sw/configuration\_limits/2.0/b\_UCS\_Configuration\_limits\_2\_0/b\_UCS\_Configuration\_limits\_2\_0.html</a>. These numbers have been tested with Cisco UCSM 2.0 and ESXi 5.0, however they may change in future versions.

# 2.2 Defining Dynamic vNICs polices

It is recommended to choose the VMWarePassThrou adapter policy when defining Dynamic Ethernet vNIC policy for the Cisco VIC Adapter in the Service Profile.

The VMWarePassThrou adapter policy parameters are derived from testing performed under various workloads and are tuned for the Cisco UCS system to provide better performance on ESX with the VM-FEX environment.

Cisco UCS applies the VMWarePassThrou adapter policy parameters to Cisco VIC adapters during Service Profile association. Later, when the ESX OS is loaded on the blade associated with the Service Profile, the Ethernet driver of Cisco VIC automatically sets these values in the OS. Manual configuration and tuning is not required on the host.

You can choose to manually tune these parameters depending on your current requirements. However, improper tuning of the parameters can impact performance, cause OS instability and affect the maximum number of VIC Interfaces (Static / Dynamic vNICs).

- Configure VMXNET3 driver resource in the Guest OSs in terms of number of interrupts and number of queues (WQs, RQs, CQs).
- The values set for WQs, RQs, CQs and Interrupts on the Dynamic vNIC Adapter Policy must match the values for these queues and interrupts in VMXNET3 driver.
- Consider the resource configuration of all the VMXNET3 instances of the VMs destined to run on a server.
- Configure appropriately the adapter policy within the dynamic vNIC policy in the ESX Host; in
  order for a VMXNET3 instance to go into High Performance mode, the adapter policy must have
  enough queue and interrupts resources to satisfy the VMXNET3 instance configuration.

The Figure 3 shows the method to define Dynamic Adapter Policy.

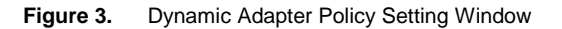

| Cisco Unified Computing System Manager                                                                             | j2-151-h07                                                                                                    |                                    | - 2             |
|----------------------------------------------------------------------------------------------------|----------------------------------------------------------------------------------------------------|------------------------------------|-----------------|
| Fault Summary                                                                                                    | 🕝 🔘 🖬 New - 🔛 Options 🛛 🚱 🕕 📥 Pending Activities 🗌 🔟 Exit                                                                                                    |                                    | alı<br>ci       |
| 2 43 8 1                                                                                                    | >> 🦏 Servers + 📓 Policies + 👗 root + 📓 Adapter Policies + 🍯 Eth Adapter Policy V                                                                                                    | VMWarePassThru 🖉 Eth Adapter Polic | cy VMWarePassTh |
| Fourment Servers LAN SAN VM Admin                                                                                  | General Events                                                                                                    |                                    |                 |
| Filter: Al                                                                                                    | Actions Properties                                                                                                    |                                    |                 |
| +                                                                                                    | Delete Name: YMWarePassThru                                                                                                    |                                    |                 |
|                                                                                                    | Show Policy Usage Description: Recommended adapter settings for VMWa                                                                                                    | are pass-thru (dynamic VNic)       |                 |
| (*) ■ 823972-Ch03-8108-8551     (*) ■ 50,UEST=820-0-M2-8.08     (*) ■                                              | Resources           Transmik Queues:         1           Ring Size:         256           Ring Size:         1           Receive Queues:         1           Ring Size:         512           Ring Size:         512           Completion Queues:         1           Interrupts:         1 |                                    |                 |
| Constant Sprice Template SP-template-with-f     A Sub-Organizations     Solicies     A root     S Adapter Policies | Options Transmit Checksum Offload: Oisabled O Enabled Receive Checksum Offload: Oisabled O Enabled                                                                                                    |                                    |                 |
| SS Eth Adapter Policy Linux<br>SEth Adapter Policy VMWare                                                          | TCP Segmentation Offload: O Disabled ③ Enabled                                                                                                    |                                    |                 |
| Eth Adapter Policy Windows                                                                                         | TCP Large Receive Offload: O Disabled  Enabled                                                                                                    |                                    |                 |
| Setti Adapter Policy default                                                                                       | Receive Side Scaling (RSS): O Disabled  Enabled                                                                                                    |                                    |                 |
|                                                                                                    | Faiback Timeout (Seconds): 5 [0-600]                                                                                                    |                                    |                 |
| - S FC Adapter Policy default                                                                                      | Interrupt Made: O Msi X O Msi O Intx                                                                                                    |                                    |                 |
|                                                                                                    | 1.1                                                                                                    | <u>×</u>                           |                 |
| Boot Policies     Ger und rinnen Doducer                                                                           |                                                                                                    | Save Changes                       | Reset Values    |
| 3                                                                                                    |                                                                                                    |                                    |                 |

# 2.3 Service Profile creation for Full / Half Width blades

#### 2.3.1 Full Width Blade with Dual Cisco VIC Adapters

It is the best practice to create Vcon placement policy on Full width blades installed with dual Cisco VIC Adapter and have Static and Dynamic vNICs defined in the Service Profile.

To create the Vcon placement policy, you need to create vNIC/vHBA Placement Policy and place 2 static vNICs on Fabric Interconnects on Vcon 1 & 2 with fabric failure option enabled from Cisco UCS 2.0 onwards. Then, you need to create Dynamic vNIC policy with the number of vNICs defined and define Adapter policy (refer to section 2.2 on page 7). By default protected option A-B is selected, which is also the recommended option.

**Note:** Ensure not to enable fabric failover on static vNICs before applying Vcon placement policy with Cisco UCS versions 1.4 and below.

The following are the benefits of adopting the configuration best practices:

- Cisco UCS will automatically place the entire Dynamic vNICs evenly across the Physical Cisco VIC adapters. This provides a better network load balancing by allowing Dynamic vNICs to pin to specific Fabric Interconnect LAN Uplink ports.
- By placing Dynamic vNICs evenly on dual Cisco VIC adapters you can effectively utilize 10G ports on both the adapters to perform network related operations.

 When there is a failure along the Fabric Interconnect path including the LAN Ethernet Uplink Interfaces, protected mode enables all Dynamic vNICs to fail over to other Fabric Interconnect.

#### 2.3.2 Half Width Blade with Single Cisco VIC Adapter

Half width blade with single Cisco VIC adapter does not need any Vcon placement policy to be defined in the Service Profile since two Static vNIC / vHBAs and Dynamic vNICs are placed on a single adapter by default.

In the VM-FEX Port Profile, you need to configure the Dynamic Ethernet interface's actual VLAN, QOS, pinning etc. Unlike static vNICs, Dynamic vNICs are not configured upfront.

# 2.4 VM-FEX with VMDirectPath (UPT)

VM-FEX VMDirectPath is a feature where the network IO bypasses the Hypervisor's network kernel and communicates directly with the Cisco VIC adapter. This helps in offloading the host CPU and Memory cycles to handle VM's networks.

The conditions that need to be met for the Virtual Machines on VM-FEX to use the VMDirectPath are as discussed the following sections.

#### 2.4.1 High Performance Option

VMDirectPath with vMotion (supported with EX 5.0) on VM-FEX is the high performance mode of VM-FEX. You can enable this mode by selecting the High Performance radio button in the port profile as shown in Figure 4.

| Fault Summary                                                    | 🗄 🕝 🔘 🛄 New 👻 📝 Optic         | ions   😢 🕕 🕍 Pending Activities   🔟 Exit               |
|------------------------------------------------------------------|-------------------------------|--------------------------------------------------------|
| ♥         ▲         ▲           0         10         7         2 | >> Al + 🚍 Port Profiles + 🚍   | Port Profile Mgmt                                      |
| Equipment Servers LAN SAN VM Admin                               | General VM LAN Profile Client | tts Virtual Machines Events                            |
| Filter: Al 💌                                                     | Actions                       | Properties                                             |
|                                                                  | Create Prohie Client          | Name: Mgmt                                             |
|                                                                  | -I Modify VLANs               | Description: Mangment                                  |
| B-GAN Clusters                                                   | 🕆 Delete                      | QoS Policy: Platinum 👻                                 |
| Port Profiles                                                    |                               | Network Control Policy: default                        |
| Port Profile Data-1     Port Profile Data-2                      |                               | Max Ports: 64                                          |
| Port Profile Mgmt     Port Profile Ymotion                       |                               | Host Network IO Performance: O None O High Performance |
| Port Profile vNic-811                                            |                               | Pin Group: <not set=""></not>                          |
| Generation     Generation     Generation     Generation          |                               |                                                        |

Figure 4. High Performance Mode Setting in the Port Profile Management Window

Figure 5 shows the method to apply port profile for the Virtual Machine in vCenter Manger. After port profile is applied Directpath I/O Gen2 status automatically goes to active state. The Figure 6 shows the DirectPath I/O Gen2 status is Active after the profile is applied.

| <b>2</b> vo | enter.UCSAD | Lcom - vSphere Client       |                                  |                                                            |                                                                                                    |                                   | _ @ ×         |
|-------------|-------------|-----------------------------|----------------------------------|------------------------------------------------------------|----------------------------------------------------------------------------------------------------|-----------------------------------|---------------|
| File        | Edit View 1 | inventory Administration    | Plug-ins Help                    |                                                            |                                                                                                    |                                   |               |
|             |             | Home 🕨 👸 Invento            | ry 🕨 🎁 Hosts and Ousters         |                                                            |                                                                                                    | Search Inventory                  | ۹.            |
|             |             | 🚗 l 🚓 🛛 🚓 😽                 | alenter and                      |                                                            | -                                                                                                    |                                   |               |
| _           | 🕜 Witness   | -Server2 - Virtual Mac      | hine Properties                  |                                                            | 3                                                                                                    |                                   |               |
| 18 6        | Hardware    | Options Resources Pro       | ofiles VServices                 | Virtual Machine Version: 8                                 |                                                                                                    |                                   |               |
|             | E Show      | All Devices                 | Add Remove                       | Connected                                                  | ms Console Permissions Maps Sorage Vi<br>slose tab                                                                                                    | two Update Manager                | -             |
|             | Hardware    |                             | Summary                          | If Connect at power on                                     |                                                                                                    |                                   |               |
|             | Meno        | ory.                        | 32768 MB                         | Adapter Type                                               |                                                                                                    |                                   |               |
|             | Video       | •<br>a.card                 | Video card                       | Current adapter: VMDNET 3                                  | Virtual Machines                                                                                                    |                                   |               |
|             | G 174CE     | I device                    | Restricted                       |                                                            |                                                                                                    |                                   |               |
|             | 🧿 ५८५१      | controller 0                | LSI Logic SAS                    | Power Appress                                              |                                                                                                    |                                   |               |
|             | Bard Hard   | disk 1                      | Virtual Disk.                    | process and a second                                       | uster                                                                                                    |                                   |               |
|             | CD/D        | WD drive 1                  | Client Device                    | G Automatic C Manual                                       |                                                                                                    |                                   |               |
|             | Propp       | vy drive 1<br>vyk adaptar 3 | Manet (DTC-W"1) (Deate           | DirectPath I/O Gen. 2                                      |                                                                                                    |                                   |               |
|             | -           | na na analagonan la         | regime of the transport of const | Status: Inactive 0                                         | Host                                                                                                    |                                   |               |
|             |             |                             |                                  | To activate DirectPath I/O Gen. 2, go to the Resources tab |                                                                                                    |                                   |               |
|             |             |                             |                                  | and select Memory Settings to reserve all guest memory.    |                                                                                                    |                                   |               |
|             |             |                             |                                  | Network Connection                                         | Datacenter                                                                                                    |                                   |               |
|             |             |                             |                                  | Network label:                                             | p vCenter Server                                                                                                    |                                   |               |
|             |             |                             |                                  | Mgmt (PTS-VC1)                                             | Client.                                                                                                    |                                   |               |
|             |             |                             |                                  | VM Network                                                 |                                                                                                    |                                   |               |
|             |             |                             |                                  | Data-2 (PTS-VC1)                                           |                                                                                                    |                                   |               |
|             |             |                             |                                  | Added as PESAVC1 (PTS-VC1)                                 | e Further                                                                                                    |                                   |               |
|             |             |                             |                                  | (motion(HPmcI))                                            |                                                                                                    |                                   |               |
|             |             |                             |                                  |                                                            | in more about virtual machines                                                                                                    |                                   |               |
|             |             |                             |                                  |                                                            | in how to install an operating system                                                                                                    |                                   |               |
|             |             |                             |                                  |                                                            |                                                                                                    |                                   | -             |
| Trigge      |             |                             |                                  |                                                            | Object                                                                                                    | or Name contains: -               | Clear X       |
| Objec       | Male        | -                           |                                  | or court                                                   | dead for                                                                                                    |                                   |               |
| ~~~/~~      |             |                             |                                  |                                                            | and the second second s |                                   |               |
|             |             |                             |                                  | 4                                                          | 6                                                                                                    |                                   |               |
|             |             |                             |                                  |                                                            |                                                                                                    |                                   |               |
|             |             |                             |                                  |                                                            |                                                                                                    |                                   |               |
|             |             |                             |                                  |                                                            |                                                                                                    |                                   |               |
| - 🛃 T       | asks 👷 Al   | arms                        |                                  |                                                            | License Period 108 days remaining                                                                                                    | To release oursor, press CTRL+ALT | Administrator |
|             |             |                             |                                  |                                                            |                                                                                                    |                                   |               |

#### Figure 5. Adding Port Profile for Virtual Machines

Figure 6. DirectPath I/O Gen.2 Status

| Perf-10 - Virtual Machine Pro                                                                                                    | perties                                                                                                    | ×                                                                                                    |
|----------------------------------------------------------------------------------------------------|----------------------------------------------------------------------------------------------------|----------------------------------------------------------------------------------------------------|
| Hardware   Options   Resources   R                                                                                                    | Profiles vServices Add Remove                                                                                                    | Virtual Machine Version: 8 Device Status Connected                                                                                                    |
| Hardware<br>Memory<br>CPUs<br>Video card<br>VMCI device<br>SCSI controller 0<br>Hard disk 1<br>CD/DVD drive 1<br>Network adapter 1<br>Floppy drive 1 | Summary<br>1024 MB<br>1<br>Video card<br>Restricted<br>Paravirtual<br>Virtual Disk<br>[UPT-Datastore] rhel-se<br>Mgint(PTS-VC)<br>Client Device | Image: Connected         Image: Connect at power on         Adapter Type         Current adapter:       VMXNET 3         MAC Address         Image: Image: Image |
|                                                                                                    |                                                                                                    | Port: 1732<br>Switch to advanced settings                                                                                                    |

#### 2.4.2 Virtual Machine Configuration with VMDirectPath

The Virtual Machines using the VMDirectPath Dynamic vNICs should have memory reserved. The memory reserved must not exceed the physical available memory on ESX Host. The Adapter Type for VM vNICs using the VMDirectPath should be VMXNET3.

Figure 7 shows the method to enable memory reserve.

| to D0 | 28.51 50                                                                  | 1          | V Satesares All    | scalles, Tur |
|-------|---------------------------------------------------------------------------|------------|--------------------|--------------|
|       | Power                                                                     |            |                    |              |
|       | Guest                                                                     |            | 30                 | fied Hat ent |
|       | Snapehot                                                                  | •          | per                | 10001        |
| Let . | Open Console                                                              |            | - manager -        | 1024 MB      |
| 10    | Edit Setting Sci                                                          | _          | Overhead           | 66-99 MB     |
| 09#   | Migrate                                                                   |            | Tools:             | Notinstate   |
| 8     | Cone                                                                      |            | ssesi              |              |
|       | Template                                                                  |            | - iei              |              |
|       | Fault Tolerance                                                           | <b>.</b> • | (e)                | -N/4         |
|       | vH Storage Profile                                                        |            |                    | Poweres of   |
|       | Add Permesson Ctri+i                                                      | ć i        | apla:              | 172.35.178.  |
|       | Alarm                                                                     |            | HA Protection:     | ID NA C      |
|       | Report Performance                                                        |            | ada                |              |
|       | Renone                                                                    |            |                    |              |
|       | Open in New Window Ctrl+Alt+R<br>Remove from Inventory<br>Delete Your Dos | K.         | a Settinge<br>vate |              |

Setting the Memory Reserve

Figure 7.

You need to make sure that the virtual machine memory is 'reserve' and is configured with 1 GB. This is a mandatory configuration, as shown in Figure 8.

Figure 8. Resource Allocation Window to Reserve All Guest Memory

| dware Options Resources Profiles VServices                                                                                                    | Virtual Machine Version: |
|----------------------------------------------------------------------------------------------------|--------------------------|
| dware [ Opbons Resources ]<br>Summary<br>U 0 MHz<br>emory 0 MB<br>example of the second of the second of the |                          |

# 2.5 VMDirectPath Sizing

#### 2.5.1 Windows Guest Virtual Machines with RSS Enabled

The following formula gives the maximum number of Dynamic vNIC with VMDirectPath active mode when all the Virtual Machines run Windows Guest with VMXNET3 emulated driver and have RSS is enabled.

4 \* (Static vNICs) + 4 \*(vHBAs) + (Num of Dynamic vNICs) + (Num of Dynamic vNICs with VMDirectPath \* (Max(Num TQs, Num RQs) + 2) = < 128

| SL NO | Guest OS | RSS<br>Enabled | Static<br>vNICs | Static<br>vHBAs | Max(Num TQs,<br>Num RQs) | Dynamic<br>vNICs | Max<br>VMDirectPath<br>Dynamic<br>vNICs |
|-------|----------|----------------|-----------------|-----------------|--------------------------|------------------|-----------------------------------------|
| 1     | Windows  | Yes            | 2               | 2               | 2                        | 22               | 22                                      |
| 2     | Windows  | Yes            | 2               | 2               | 4                        | 16               | 16                                      |
| 3     | Windows  | Yes            | 2               | 2               | 8                        | 10               | 10                                      |
| 4     | Windows  | No             | 2               | 0               | 2                        | 24               | 24                                      |
| 5     | Windows  | No             | 2               | 0               | 4                        | 17               | 17                                      |
| 6     | Windows  | No             | 2               | 0               | 8                        | 10               | 10                                      |

# Table 2. Scaling of Dynamic vNIC with VMDirectPath, Virtual Machines Running on Windows Guest with VMXNET3 Emulated driver and RSS Enabled

#### 2.5.2 Windows Guest Virtual Machines with RSS Disabled

The following formula gives the maximum number of Dynamic vNIC with VMDirectPath active mode when all the Virtual Machines run Windows Guest with VMXNET3 emulated driver and RSS is disabled.

4 \* (Static vNICs) + 4 \*(vHBAs) + (Num of Dynamic vNICs) + (Num of Dynamic vNICs with VMDirectPath \* 2) = < 128

 
 Table 3.
 Scaling of Dynamic vNIC with VMDirectPath, Virtual Machines Running on Windows Guest with VMXNET3 Emulated Driver and RSS Disabled

| SL NO | Guest OS | RSS Enabled | Static vNICs | Static vHBAs | Dynamic<br>vNICs | Max<br>VMDirectPath<br>Dynamic vNICs |
|-------|----------|-------------|--------------|--------------|------------------|--------------------------------------|
| 1     | Windows  | No          | 2            | 2            | 37               | 37                                   |
| 2     | Windows  | No          | 2            | 0            | 40               | 40                                   |

#### 2.5.3 Linux Guest Virtual Machines with Multi Queues Enabled

The following formula gives the maximum number of Dynamic vNIC with VMDirectPath active mode when all Virtual Machines run Linux Guest with VMXNET3 emulated driver and multi-queue is enabled.

4 \* (Static vNICs) + 4 \*(vHBAs) + (Num of Dynamic vNICs) + (Num of Dynamic vNICs with VMDirectPath) \* (Num of queue pairs + 1) = < 128

 Table 4.
 Scaling of Dynamic vNIC with VMDirectPath, Virtual Machines Running on Linux Guest with VMXNET3 Emulated

 Driver and Multi-Queue Enabled
 Scaling of Dynamic vNIC with VMDirectPath, Virtual Machines Running on Linux Guest with VMXNET3 Emulated

| SL NO | Guest OS | Multi-Queue<br>Enabled | Static vNICs | Static<br>vHBAs | Number Of | Dynamic | Max<br>VMDirectPath |
|-------|----------|------------------------|--------------|-----------------|-----------|---------|---------------------|
|-------|----------|------------------------|--------------|-----------------|-----------|---------|---------------------|

|   |       |     |   |   | Queue Pairs | vNICs | Dynamic<br>vNICs |
|---|-------|-----|---|---|-------------|-------|------------------|
| 1 | Linux | Yes | 2 | 2 | 1           | 37    | 37               |
| 2 | Linux | Yes | 2 | 2 | 2           | 28    | 28               |
| 3 | Linux | Yes | 2 | 2 | 4           | 18    | 18               |
| 4 | Linux | Yes | 2 | 2 | 8           | 11    | 11               |
| 5 | Linux | Yes | 2 | 0 | 1           | 40    | 40               |
| 6 | Linux | Yes | 2 | 0 | 2           | 30    | 30               |
| 7 | Linux | Yes | 2 | 0 | 4           | 20    | 20               |
| 8 | Linux | Yes | 2 | 0 | 8           | 12    | 12               |

#### 2.5.4 Linux Guest Virtual Machines with Multi Queues Disabled

The following formula determines the maximum number of Dynamic vNIC with VMDirectPath active mode when all Virtual Machines run Linux Guest with VMXNET3 emulated driver and multi-queue is disabled.

4 \* (Static vNICs) + 4 \*(vHBAs) + (Num of Dynamic vNICs) + (Num of Dynamic vNICs with VMDirectPath + 1) = < 128

 
 Table 5.
 Scaling of Dynamic vNIC with VMDirectPath, Virtual Machines Running on Linux Guest with VMXNET3 Emulated Driver and Multi-Queue Disabled

| SL NO | Guest OS | Multi-Queue<br>Disabled | Static vNICs | Static<br>vHBAs | Number Of<br>Queue Pairs | Dynamic<br>vNICs | Max<br>VMDirectPat<br>h Dynamic<br>vNICs |
|-------|----------|-------------------------|--------------|-----------------|--------------------------|------------------|------------------------------------------|
| 1     | Linux    | Yes                     | 2            | 2               | 1                        | 56               | 56                                       |
| 2     | Linux    | Yes                     | 2            | 0               | 1                        | 60               | 60                                       |

#### 2.5.5 Linux Guest Virtual Machines with Advanced Configuration

In a Linux Guest Virtual Machine, you can change the interrupt mode of the vmxnet3 from MSI-X to MSI. The MSI-X interrupt mode which is the default interrupt mode when VMDirectPath is enabled, consumes four interrupts. In comparison, the MSI interrupt mode consumes only one interrupt, but causes the multi-queue feature to be turned off.

The following formula gives the maximum number of Dynamic vNIC with VMDirectPath mode active when all Virtual Machines run Linux Guest with VMXNET3 emulated driver and MSI Interrupt is turned on.

4 \* (Static vNICs) + 4 \*(vHBAs) + (Num of Dynamic vNICs) = < 128

You need to ensure that the Guest VMs are shutdown before enabling VMDirectPath and changing the interrupt mode from MSI-X to MSI. To change the interrupt mode from MSI-X to MSI, you need to edit the configuration file (.vmx). All supported UPT Linux Guests vNICs (RHEL 6, SLES 11, SLES 11 SP1) can be forced to use MSI interrupt by editing \*.vmx file and inserting the following line.

```
ethernetX.intrMode = "2"
```

```
vmfs/volumes/4c9ffcdb-1d1c1488-a327-0025b500008d/Perf-1 # cat Perf-1.vmx | grep
ethernet
```

```
ethernet0.present = "true"
ethernet0.virtualDev = "vmxnet3"
ethernet0.dvs.switchId = "04 f6 05 50 6f 1f e4 cf-d3 1c 0d e8 f7 24 50 b8"
ethernet0.dvs.portId = "1710"
ethernetX.intrMode = "2"
ethernet0.dvs.portgroupId = "dvportgroup-223"
ethernet0.dvs.connectionId = "753846454"
ethernet0.addressType = "static"
ethernet0.address = "00:50:56:3F:0A:01"
ethernet0.pciSlotNumber = "192"
ethernet0.dvs.portId = "1710"
```

 Table 6.
 Scaling of Dynamic vNIC with VMDirectPath Mode Active, Virtual Machines Running on Linux Guest with VMXNET3 Emulated Driver and MSI Interrupt Turned On

| SL NO | Guest OS | Interrupt<br>Mode MSI | Static vNICs | Static vHBAs | Dynamic<br>vNICs | Max<br>VMDirectPath<br>Dynamic vNICs |
|-------|----------|-----------------------|--------------|--------------|------------------|--------------------------------------|
| 1     | Linux    | Yes                   | 2            | 2            | 112              | 112                                  |
| 2     | Linux    | Yes                   | 2            | 0            | 112              | 112                                  |

#### 2.5.6 Configuration

This section helps you to understand the method to enable or disable Receive Side Scaling (RSS) on a Windows. Figure 9 shows the method to enable / disable RSS on a Windows Guest Virtual Machine.

Figure 9. Enabling RSS in VMXNet3 Driver

| vmxnet3 Ethernet Adapter #9 Propertie                                                                                                    | 25                                                            | ×              |
|----------------------------------------------------------------------------------------------------|---------------------------------------------------------------|----------------|
| General Advanced Driver Details Pow<br>The following properties are available for thi<br>the property you want to change on the left<br>on the right.                                                                                                    | wer Management<br>s network adapter.<br>, and then select its | Click<br>value |
| Property:<br>Jumbo Packet<br>Large Rx Buffers<br>MAC Address<br>Max Tx Queues<br>Maximum number of RSS Processor<br>Offload IP Options<br>Offload tagged traffic<br>Offload TCP Options<br>Priority / VLAN tag<br>Receive Throttle<br>RSS<br>RSS Base Processor Number<br>Rx Ring #1 Size<br>Rx Ring #2 Size | Value:<br>Disabled<br>Disabled<br>Enabled                     |                |
|                                                                                                    | ОК                                                            | Cancel         |

• Linux

NICs support multiple receive and transmit descriptor queues referred to as multi-queue. On the receive side different packets are sent to different queues to distribute processing among CPUs. The NIC distributes packets by applying filters to each packet. These packets are distributed in separate queues which are processed by separate CPUs. This mechanism is also known as Receive Side Scaling (RSS). The multi-queue feature is enabled by default in Linux with VMXNET3 driver version vmxnet3 1.016.0-k or higher on the guest virtual machine.

#### 2.5.7 VMDirectPath Guest Virtual Machine OS and VMXNET3 Supported Versions

Table 7 provides the VMXNET3 driver versions which support VMDirectPath mode for different Guest Virtual Machine Operating Systems.

| SL NO | Guest OS         | VMXNET3 Driver Version |
|-------|------------------|------------------------|
| 1     | Windows 2008 SP2 | 1.2.22.0               |
| 2     | Windows 2008 R2  | 1.2.22.0               |
| 3     | RHEL 6.0         | 1.0.14.0-k             |

 Table 7.
 VMXNET3 Driver Versions

| SL NO | Guest OS   | VMXNET3 Driver Version |
|-------|------------|------------------------|
| 4     | SLES11 SP1 | 1.0.14.0-k             |
| 5     | SLES11     | 1.0.36.0               |

# **3 References**

Hardware and Software Interoperability Matrix:

http://www.cisco.com/en/US/docs/unified computing/ucs/interoperability/matrix/r hcl B rel2 0.pdf

Cisco UCS Manager VM-FEX for VMware GUI Configuration :

http://www.cisco.com/en/US/docs/unified\_computing/ucs/sw/vm\_fex/vmware/gui/config\_guide/b\_GUI\_V Mware\_VM-FEX\_UCSM\_Configuration\_Guide.pdf

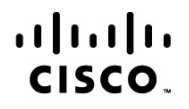

Americas Headquarters Cisco Systems, Inc. San Jose, CA Asia Pacific Headquarters Cisco Systems (USA) Pte. Ltd. Singapore Europe Headquarters Cisco Systems International BV Amsterdam, The Netherlands

Cisco has more than 200 offices worldwide. Addresses, phone numbers, and fax numbers are listed on the Cisco Website at www.cisco.com/go/offices.

Cisco and the Cisco Logo are trademarks of Cisco Systems, Inc. and/or its affiliates in the U.S. and other countries. A listing of Cisco's trademarks can be found at www.cisco.com/go/trademarks. Third party trademarks mentioned are the property of their respective owners. The use of the word partner does not imply a partnership relationship between Cisco and any other company. (1005R)